Quick Reference Guide for the Secretariat

June 2019

## Locating and opening a Planning Panels Secretariat case

When a Planning Panels Secretariat (PPS) case is submitted by council, a notification will be sent to your generic email address advising of a new Planning Panel meeting.

a. Click on the unassigned tasks in the top right corner of the dashboard and open the Planning Panel Secretariat (PPS).

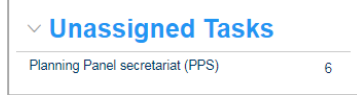

b. Click on the PPS reference number to open the case.

| Planning Pane |                      | C                |                    |                                   |           |                  |
|---------------|----------------------|------------------|--------------------|-----------------------------------|-----------|------------------|
| Performance   | Days Lapsed <b>y</b> | Submitted Date 🔻 | Reference Number T | Site Address T                    | Status    | Application Type |
|               |                      | 4/06/19          | PPSSWC-243         | 54 LADBURY AVENUE<br>PENRITH 2750 | Submitted | Planning Panels  |
|               |                      | 17/05/19         | PPSSWC-148         | 54 LADBURY AVENUE<br>PENRITH 2750 | Submitted | Planning Panels  |

# Registration

- a. Perform a completeness check
- b. Enter the required data and click Submit
- c. Select the documents to be published and click Submit
- d. Check the box provided to publish the details on the website
- Note: The Development Application details by scrolling down and selecting the tabs.

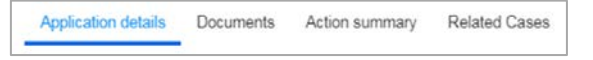

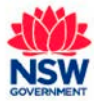

# Initiate and schedule a meeting

a. Initiate the meeting date and select the panel members for the meeting.

| Initiate meeting |                                   |                                               |                                                                                                    |            |  |  |  |
|------------------|-----------------------------------|-----------------------------------------------|----------------------------------------------------------------------------------------------------|------------|--|--|--|
|                  | uted by crown's tilling a real    | ig have rootly report of the restor period to | and take using the state of times that                                                                                                    |            |  |  |  |
| -                | time -                            |                                               |                                                                                                    |            |  |  |  |
| 1-74             | 427                               | 10                                            |                                                                                                    |            |  |  |  |
| -                | The party sector is to be reactly |                                               |                                                                                                    |            |  |  |  |
|                  | Station Safe                      | Increase rules of                             | Mercenty Take                                                                                                    | Carregoly  |  |  |  |
| e.               | 240144                            | -                                             | Die .                                                                                                    | Tuest      |  |  |  |
|                  | vieto trate                       | Tate .                                        | Com .                                                                                                    | No Sector  |  |  |  |
| 12               | Peer Delivers                     | time                                          | 0 m                                                                                                    | Date:      |  |  |  |
| ×.               | Jan Triad                         | 100                                           | Martine .                                                                                                    | ter Signe  |  |  |  |
| 1                | Sing host                         | hand .                                        | Martine                                                                                                    | C-set      |  |  |  |
| 13               | (100 PT1)                         | -                                             | Line and the second second sec | 100-3100-4 |  |  |  |
| 111              | Turia Atra                        | Look .                                        | othersels                                                                                                    | Equil      |  |  |  |
| 13               | Feat. (91)                        | 244                                           | diam'n                                                                                                    | tin bart   |  |  |  |
| 13               | Panel Pa                          | Local .                                       | lateries                                                                                                    | tiger.     |  |  |  |
| 0                | (mark)                            | 10.00                                         | 18475-e                                                                                                    | Eveni      |  |  |  |
|                  | Parties that The                  |                                               | 186-TUR                                                                                                    | East       |  |  |  |

- b. Submit to continue.
- c. A notification will be sent to the selected Panel members to check for conflicts of interest?
- d. Entering the meeting details
- e. Check the box to publish the meeting on the website
- f. Submit to continue.
- g. Complete the meeting checklist and submit to continue.

#### Capture meeting outcome

- a. Enter the meeting outcome in the text box provided.
- b. Upload a document under the following category (if required).
  - Meeting record
  - Determination
  - Completed declaration form
  - Other
- c. Submit to continue.
- **Note:** You have the option to select multiple meetings and if you do not need to initiate a meeting move to the determination stage.

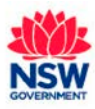

Quick Reference Guide for the Secretariat

## Determination

When you are satisfied that all meetings have been held you can proceed to determination.

a. From the actions button the dropdown box in the top right corner and select proceed to determination and click Submit to continue

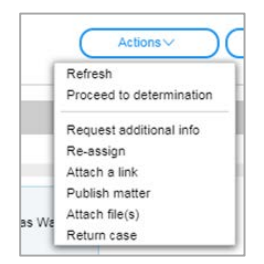

b. Select the meeting date, the panel members for the meeting and click Submit to continue

| nit   | 😡 Tromes Visia                          |                                                     |                                       |            |
|-------|-----------------------------------------|-----------------------------------------------------|---------------------------------------|------------|
| -     | submit the screen to initiate a meeting | A new meeting request will be created and will be a | natiable using the ministed cases lab |            |
|       | g Dels =                                |                                                     |                                       |            |
| 100   | 2019                                    |                                                     |                                       |            |
| elect | the panel members for the meeting       |                                                     |                                       |            |
|       | Member Name                             | Representative of                                   | Membership Status                     | Category   |
| 1     | Carl Scuty                              | frame                                               | Char                                  | Expert     |
|       | Justin Doyle                            | State                                               | Char                                  | Not Expert |
| 8     | Peter Debram                            | State                                               | Chair                                 | Expet      |
| 1     | Jeni Pollant                            | Local                                               | Mamber                                | Non Expert |
| 1     | Dane Smith                              | Local                                               | Mamber                                | Eget       |
|       | Pendb PPS2                              | State                                               | Mamber                                | Non Expert |
|       | Pennitt PPid1                           | Local                                               | Alternate                             | Expert     |
|       | Percith PPM2                            | Sale                                                | Alternate                             | Not Expert |
|       | Panel PL                                | Local                                               | Mambac                                | Epet       |
|       | penth                                   | Local                                               | Member                                | Equit      |
|       | Pennith State Rep                       | State                                               | Manthar                               | Ficed      |

c. Schedule the meeting by entering the meeting arrangements and logistics.

| Sc    | hedule me                                                                                                    | eting                                                                                                    |                                                                                                    |                                                                                                    |     | C Thomas Viel |
|-------|----------------------------------------------------------------------------------------------------|----------------------------------------------------------------------------------------------------|----------------------------------------------------------------------------------------------------|----------------------------------------------------------------------------------------------------|-----|---------------|
|       | and the gas if any                                                                                                    | et al a state a state a                                                                                                    |                                                                                                    |                                                                                                    |     |               |
| -     | N#94 14                                                                                                    |                                                                                                    |                                                                                                    | (*)                                                                                                    |     |               |
| Lart  | . Paraty tests                                                                                                    |                                                                                                    |                                                                                                    |                                                                                                    |     |               |
|       |                                                                                                    |                                                                                                    |                                                                                                    |                                                                                                    |     |               |
| heren | 1.00m                                                                                                    |                                                                                                    |                                                                                                    |                                                                                                    |     |               |
| 1.00  | 2010                                                                                                    |                                                                                                    |                                                                                                    | =                                                                                                    |     |               |
|       |                                                                                                    |                                                                                                    |                                                                                                    |                                                                                                    |     |               |
| 100   | and reading lines                                                                                                    |                                                                                                    |                                                                                                    |                                                                                                    |     |               |
|       |                                                                                                    |                                                                                                    |                                                                                                    |                                                                                                    | 10. |               |
|       |                                                                                                    |                                                                                                    |                                                                                                    |                                                                                                    |     |               |
|       | The party and the for                                                                                                    | *******                                                                                                    |                                                                                                    |                                                                                                    |     |               |
|       | tra parai mantanti in<br>Mantar karta                                                                                                    | Na Pastag                                                                                                    | Langers .                                                                                                    | Barbarsky Sec.4                                                                                                    |     |               |
|       | the parel montains for<br>Memour Regime                                                                                                    | Names and American                                                                                                    | Langery<br>Bloof                                                                                                    | Rentersky House                                                                                                    |     |               |
|       | tra poral montants for<br>Branser Rama<br>Gan Society<br>Dentific State Pres                                                                                                    | Narranty<br>Pageographics of<br>Lans                                                                                                    | Langery<br>Road                                                                                                    | Rentersky Hous<br>Creat                                                                                                    |     |               |
|       | Rumor karu<br>Karser karu<br>Car Scaly<br>Panili Sala Pag<br>Ana Catran                                                                                                    | Representation of<br>Lane                                                                                                    | Longery<br>Score<br>Score                                                                                                    | Northerstep blocks<br>Oner<br>Indesign                                                                                     |     |               |
|       | tra para antonin ha<br>dentrar karia<br>Can Scuty<br>Perciti Sula Rap<br>Pran Datran<br>Junio Troja                                                                                                    | Narountation of<br>Data<br>Data<br>Tata<br>Tata                                                                                                    | Longery<br>Boart<br>Boart<br>Boart<br>Son Dear                                                                                                    | Markersky Hena<br>Urse<br>Nanige<br>Drae                                                                                   |     |               |
|       | Remonikation for<br>Remonikation<br>Can Social<br>Press Data Reg<br>Ress Data and<br>Ress Diright<br>Ress Diright                                                                                                    | Actually<br>Aspectation of<br>Data<br>Sate<br>Sate<br>Sate                                                                                                    | Longery<br>Boort<br>Boort<br>Boort<br>Boort<br>Son Doort                                                                                                    | Martanjap Baus<br>Oner<br>Stenige<br>Dise<br>Dise<br>Stander                                                               |     |               |
|       | Remon Remon Per<br>Remon Remon<br>Can Sock Tage<br>Perio Calcium<br>Analis Digita<br>Remon Refuz<br>Remon Refuz<br>Remon Refuz                                                                                                    | Actually<br>Aspectation of<br>Data<br>Sate<br>Sate<br>Sate<br>Sate<br>Sate                                                                                                    | Langery<br>Equil<br>Equil<br>Equi | Markeyky Meus<br>Oraz<br>Staty<br>Oraz<br>Oraz<br>Stateste<br>Mindor                                                       |     |               |
|       | Normal Participants for<br>Barmar Name<br>Cart Scuty<br>Partiel Scale Rag<br>Partie Descart<br>Justic Desla<br>Partie Pin(2)<br>Fermitr Pin(2)<br>Care Simb                                                                                                    | Annual Annual Annua                                                                                                    | Langery<br>Boot<br>Boot<br>Root<br>Son Exper-<br>Son Exper-<br>Son Exper-<br>Loger                                                                                                    | Refering lines<br>Unar<br>Unar<br>Unar<br>Alteride<br>Refer<br>Refer<br>Refer                                              |     |               |
|       | He post existent to<br>Berner Kans<br>Can Socky<br>Devidi Sock Ray<br>Area Datrach<br>Area Datrach<br>Area Datrach<br>Area Datrach<br>Read Physic<br>Care Sock<br>Road IV.                                                                                                    | harberg<br>harberg<br>Das<br>Das<br>Das<br>Das<br>Das<br>Das<br>Das<br>Das<br>Das<br>Das                                                                                                    | Langery<br>Boot<br>Boot<br>Root<br>Son Experi<br>Son Experi<br>Son Experi<br>Lower<br>Boot                                                                                                    | Renterske Hens<br>Over<br>Version<br>Over<br>Over<br>Over<br>Alexade<br>Mende<br>Mende                                     |     |               |
| , ,   | Peripara antidata la<br>Bermar Kara<br>Can Solar Pag<br>Perip Data Pag<br>Peripara<br>Peripara<br>Peri | harrang<br>harranten of<br>Den<br>Den<br>Dan<br>Dan<br>Dan<br>Dan<br>Dan<br>Dan<br>Dan<br>Dan<br>Dan<br>Da                                                                                                    | Longery<br>Elour<br>Boart<br>Nor Equir<br>Nor Equir<br>Nor Equir<br>Elourt<br>Elourt<br>Elourt                                                                                                    | Rectardia Hass<br>Dran<br>Shanju<br>Dran<br>Dran<br>Alimbo<br>Histob<br>Histob<br>Histob<br>Histob                         |     |               |
|       | Participation of the second second se                                                                                                    | harrang<br>harrang<br>har<br>har<br>har<br>har<br>har<br>har<br>har<br>har<br>har<br>har                                                                                                    | Love<br>Ecol<br>Ecol<br>Ecol<br>Ecol<br>So Ecol<br>So Ecol<br>Ecol<br>Ecol<br>Ecol<br>Ecol<br>Ecol                                                                                                    | Revisets Inc.<br>Oran<br>Sector<br>Train<br>Train<br>Sector<br>Recor<br>Recor<br>Recor<br>Recor<br>Recor<br>Recor<br>Recor |     |               |
|       | Response Automation for<br>Record Automation<br>Develop State Resp<br>Person Detraction<br>Automation<br>Present Printics<br>General Printics<br>General Printics<br>General Printics<br>Banethy<br>Process APPlant<br>Thomas APPlant                                                                                                    | Names and Series and Series Series Se | Langery<br>Equal<br>Equal<br>Equal<br>Equal<br>Equal<br>Equal<br>Equal<br>Equal<br>Equal                                                                                                    | Receives and                                                                                                    |     |               |

d. Check the box to publish the meeting to the website and click Submit to continue.

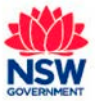

Quick Reference Guide for the Secretariat

## Capture determination meeting outcome

- a. Enter the meeting outcome in the text box provided.
- b. Upload a document under the following category (if required).
  - Meeting record
  - Determination
  - Completed declaration form
  - Other
- c. Submit to continue.
- **Note:** If you do not need to initiate a meeting move to the post meeting.

#### Actions

During the process, the following actions will be available to you.

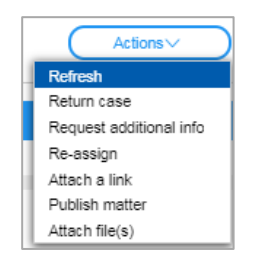

- Refresh Refreshes the screen if actions have been made.
- Return case Returns the case to the council.
- Re-assign Re-assign the case to a different member of the team.
- Attach a link Attaches an external link against the PPS.
- Publish Matter Provides the ability to publish documents to the website.
- Attach a file (s) Attaches file to the PPS.

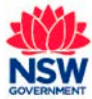

June 2019

# **Planning Panels**

Quick Reference Guide for the Secretariat

### Post meeting

Once the determination is complete, proceed to post meeting.

a. Click the dropdown box in the top right corner and select Proceed to post meeting.

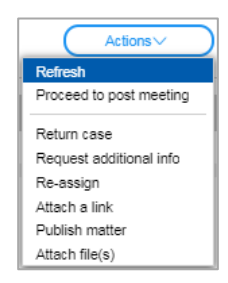

**Note:** The drop-down menu will show the options you can perform depending on the stage of the case you are up to.

- b. Provide the post meeting details
- c. Select the meeting date and the panel members
- d. Click Submit to continue at which time the Planning Panel Secretariat will be determined.

| Post meeting details                                                                                                    | C Thurse Adde                                                                                                    |
|----------------------------------------------------------------------------------------------------|----------------------------------------------------------------------------------------------------|
| Lever date of informations a                                                                                                    |                                                                                                    |
|                                                                                                    |                                                                                                    |
| For American                                                                                                    |                                                                                                    |
| rankel •                                                                                                    |                                                                                                    |
| Converts                                                                                                    |                                                                                                    |
|                                                                                                    |                                                                                                    |
| Tere des disserts estand desenation                                                                                                    |                                                                                                    |
| the das d'unants alla d'ainmeann                                                                                                    |                                                                                                    |
| ter des Presents active d'annexes<br>Ingenerange deux de constant e py<br>Teste quarties a une d'histologie de banne 192. Port Sann, ASS, PSI and Sann and PSI Psi des anterioù de en sand                                                                                                    | te tae ar nolfin fam. Te nanser fin an a 2000                                                                                     |
| ter de Anacés et la devenues<br>generalitaria en la constante de la constante de la constante de la constante de la constante en secon<br>Taltar aparten es de la devenue la constante de la constante en la constante en generalitaria de la constante en secon                                                                                                    | T<br>Ne Law ar well to bars. The two well to also 2010<br>a develop to storage a law canado al Marco da Alamand al sec            |
| The last phanetic and a discussion<br>constraining concentration for<br>any and any and any and any any any any any any any any any any                                                                                                    | tier bar san soci fin haars. The management file some 300 MB<br>and work is begren at soci canadari at ware som at social at some |
| ter las Anancies de Vanceses<br>Instantangenetaries anticidades<br>Marganista es a de Atabianya horas (10, Met San, ACE, Met Jaf, Pares and In Met San Anana es anti<br>Instantangen a la regis de Naces anticidades anticidades anticidades anticidades es anticidades<br>a na anticidades anticidades en esta anticidades anticidades anticidades anticidades en anticidades<br>a na anticidades anticidades en esta anticidades anticidades anticidades anticidades anticidades en anticidades<br>a na anticidades anticidades anticidades en a danse a deseanant tensores. | T<br>I se a subicipan in a natura fin sin 2018<br>antanj ta angan in ka anata dan sa kanar da su                                  |

## **Related Cases**

To find any meetings related against a planning panel click on the related cases tab.

| Application details | Completeness check details | Documents | Links | Action summary | Related Cases | Meeting Summary |                  |
|---------------------|----------------------------|-----------|-------|----------------|---------------|-----------------|------------------|
| Description         |                            |           |       |                |               | ID              | Status           |
| Planning Panels     |                            |           |       |                |               | PPSSWC-240      | Under assessment |
| ⊕Meeting            |                            |           |       |                |               | MTG-320         | Completed        |

# If you need more information:

If you need assistance, please contact <a href="mailto:eplanning@planning.nsw.gov.au">eplanning@planning.nsw.gov.au</a>

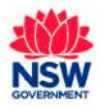